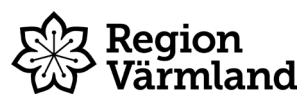

| Dokumenttyp   | Ansvarig verksamhet | Version                      | Antal sidor                   |
|---------------|---------------------|------------------------------|-------------------------------|
| Instruktion   | Sekretariatet       | Version 0.1                  | 6                             |
| Dokumentägare | Fastställare        | Giltig fr.o.m.<br>2022-10-20 | Giltig t.o.m.<br>Tills vidare |

## Instruktion byta lösenkod på läsplatta och starta upp mejl

Gäller för: Nya förtroendevalda i Region Värmland

## Låsa upp och byta lösenkod på lpad

Lösenkoden för att låsa upp din Ipad är **1234**. När du tagit emot din Ipad av sekretariatet ska du byta denna kod. För att ändra lösenkoden, följ stegen nedan.

1. Välj ikonen Inställningar.

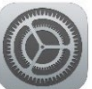

- 2. Välj Touch ID och lösenkod vänstra menyraden och ange nuvarande lösenkod 1234.
- 3. Välj sedan **Ändra lösenkod** och **ange nuvarande lösenkod 1234** igen. **Ange sedan din nya önskade kod**. Tänk på att välja en kod som du lätt kan komma ihåg, alternativt skriv ned koden på ett säkert ställe.

| 10:59 ons     | 13 juli                |                                                                      | 🗢 57 % 🔳 י |
|---------------|------------------------|----------------------------------------------------------------------|------------|
| Inställningar |                        | Touch ID och lösenkod                                                |            |
|               | Notiser                |                                                                      |            |
| <b>(</b> 1)   | Ljud                   | <u></u>                                                              |            |
| C             | Fokus                  |                                                                      |            |
| X             | Skärmtid               | ANVÄND TOUCH ID FÖR:                                                 |            |
|               |                        | IPad-upplasning                                                      |            |
| $\odot$       | Allmänt                | iTunes och App Store                                                 |            |
|               | Kontrollcenter         | Plånbok och Apple Pay                                                |            |
| AA            | Visning och ljusstyrka | Autofyll lösenord                                                    |            |
| <b>=</b>      | Hemskärm och Dock      | FINGERAVTRYCK                                                        |            |
| (*            | Hjälpmedel             | Lägg till ett fingeravtryck                                          |            |
| *             | Bakgrundsbild          |                                                                      |            |
|               | Siri och sökning       | Stäng av lösenkod                                                    |            |
|               | Apple Pencil           | Ändra lösenkod                                                       |            |
|               | Touch ID och lösenkod  | Kräulässekod                                                         | Divalit )  |
|               | Batteri                | Krav losenkod                                                        | Direkt 7   |
| U             | Integritet             | TILLÁT ÁTKOMST FRÁN LÁST SKÄRM:                                      |            |
|               |                        | Vy för idag och sökning                                              |            |
| Å             | App Store              | Notiscenter                                                          |            |
| -             | Plånbok och Apple Pay  | Kontrollcenter                                                       |            |
|               |                        | Hemkontroll                                                          |            |
| 2             | Lösenord               | Ring upp missade samtal                                              |            |
|               | E-post                 | USB-tillbehör                                                        |            |
| ۲             | Kontakter              | Lås upp iPad om du vill tillåta att USB-tillbehör kan ansluta om det |            |
|               | Kalender               |                                                                      |            |

## Regionmejl

All kontakt med dig som förtroendevald sker via din regionmejl.

OBS! Om du redan har ett konto med en regionmejl sedan tidigare har du samma inloggningsuppgifter och kan hoppa över de steg i instruktionen som avser lösenordsbyte.

<u>Vid problem att starta upp din regionmejl, kontakta IT-support på telefonnummer 010-831 4000</u> (tonval 2).

## Starta upp regionmejl i lpad

För att starta upp regionmejl i Ipad följ stegen nedan.

1. Välj ikonen Inställningar.

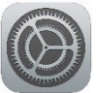

- 2. Välj E-post (eller Lösenord och konton, det beror på vilken Ipad du har) i vänstra menyraden.
- 3. Klicka på Lägg till konto.

| 13:01 ons 13 juli         | ali 🗢 56 % 🔳                                        |
|---------------------------|-----------------------------------------------------|
| Inställningar             | E-post                                              |
| Jjud                      | THI AT ATYONGT FÖD MAH                              |
| C Fokus                   |                                                     |
| X Skärmtid                | Notiser                                             |
|                           | Banderoller, Brickor                                |
| Allmänt                   | (m) Mobildata                                       |
| Rontrollcenter            |                                                     |
| AA Visning och ljusstyrka | Lägg till konto                                     |
| Hemskärm och Dock         | MEDDELANDELISTA                                     |
| (f) Hjälpmedel            | Förhandsvisning 2 rader >                           |
| Bakgrundsbild             | Visa etiketter för Till/Kopia                       |
| Siri och sökning          | Svepalternativ >                                    |
| Apple Pencil              | ME II                                               |
| Touch ID och lösenkod     | Fråga före radering                                 |
| Batteri                   | Integritetsskydd                                    |
| Untegritet                |                                                     |
|                           | TRÅDNING                                            |
| App Store                 | Ordna trådvis                                       |
| Plånbok och Apple Pay     | Minimera lästa mejl                                 |
|                           | Senaste mejl högst upp                              |
| Cosenord                  | Fullständiga trådar                                 |
| 🖂 E-post                  | Åtgärd för tråd utan notiser Markera som läst >     |
| (I) Kontakter             | Alternativ för blockerade avsändare Lämna i inkor > |
| Kalender                  | Blockerade                                          |
| Anteckningar              |                                                     |

4. Välj Microsoft Exchange.

| Lägg till konto    |
|--------------------|
| lCloud             |
| Microsoft Exchange |
| Google             |
| yahoo!             |
| Aol.               |
| outlook.com        |
| Annat              |
|                    |

5. Vid E-post skriver du in din regionmejl (<u>förnamn.efternamn@regionvarmland.se</u>) och klickar sedan på **Nästa**.

| wbryt                                                 | Växla                                                                                                    | Nästa                        |
|-------------------------------------------------------|----------------------------------------------------------------------------------------------------|------------------------------|
| E-post                                                | test.persson@regionvarmland.se                                                                                                   |                              |
| Beskrivning                                           | Mitt Exchange-konto                                                                                                    |                              |
| Om du lägger ti<br>kunna fjärrhant<br>bort begränsnir | ll ett Exchange-konto kommer Exchange-admins<br>era den här enheten. Administratören kan lägga t<br>igar och fjärradera enheten. | tratören att<br>ill eller ta |
|                                                       | Exchange-enhets-ID                                                                                                    |                              |
|                                                       | IDGJEV9JOH3177DBESFFOGLHBS                                                                                                    |                              |
|                                                       |                                                                                                    |                              |
|                                                       |                                                                                                    |                              |
|                                                       |                                                                                                    |                              |
|                                                       |                                                                                                    |                              |
|                                                       |                                                                                                    |                              |
|                                                       |                                                                                                    |                              |
|                                                       |                                                                                                    |                              |
|                                                       |                                                                                                    |                              |
|                                                       |                                                                                                    |                              |

- 6. (Om det kommer upp en ruta där det står "Vill du logga in på Exchange-kontot "regionvarmland.se" via Microsoft", välj **Logga in**.)
- 7. Nu kommer du till ett nytt fönster där det står att du ska logga in med ditt organisationskonto. Din regionmejl bör vara ifylld redan, om inte så fyll i den. Skriv sedan i det lösenord du fått skickat till dig via mejl och klicka på **Logga in**.

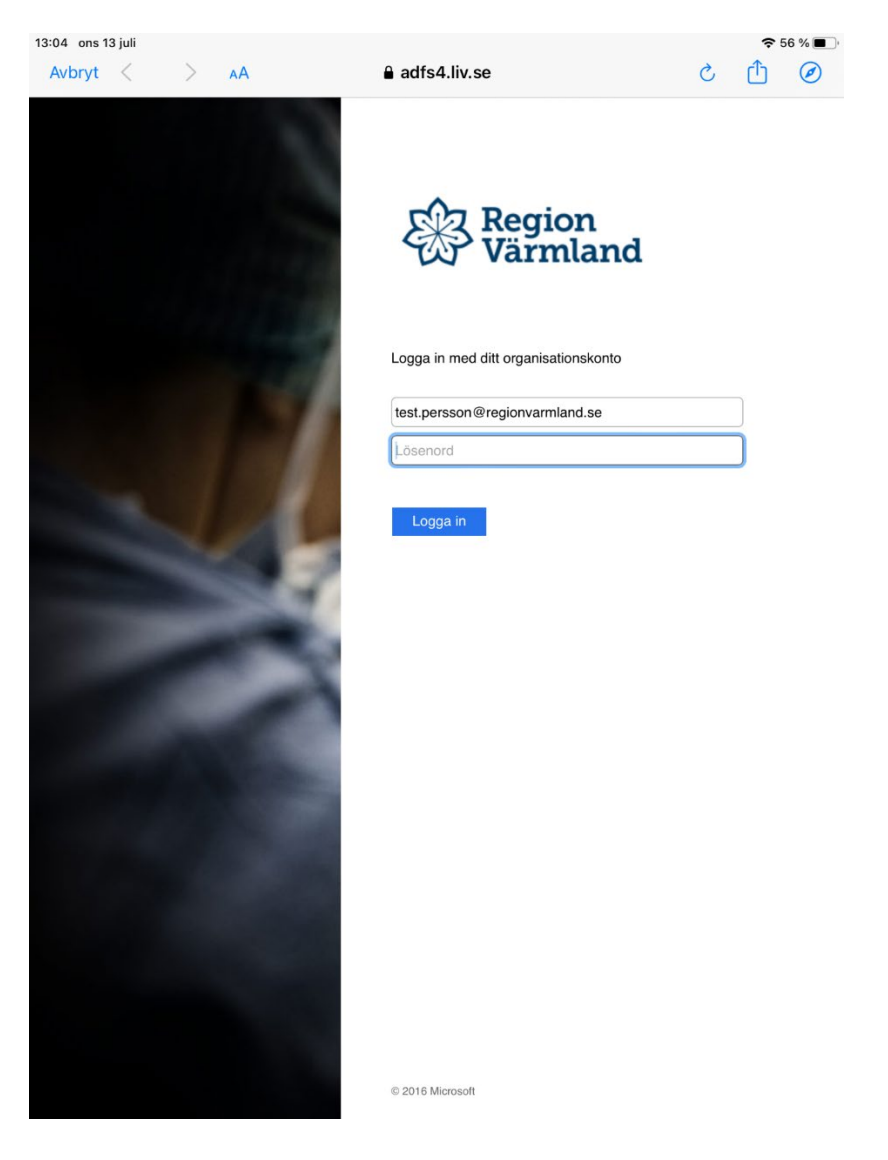

8. Nu kommer det upp en dialogruta där det står "Vill du spara det här lösenordet så att du kan använda det med appar och webbplatser", <u>klicka på **Inte nu**</u>.

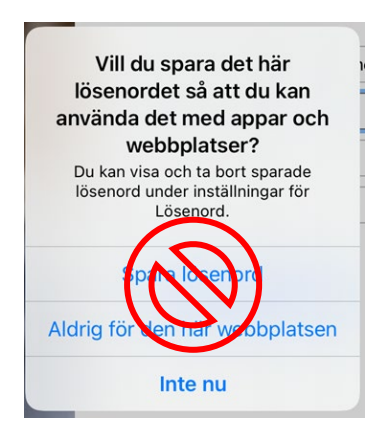

9. Nu ska du uppdatera ditt lösenord. Skriv in det nuvarande lösenordet igen och skriv sedan in det önskade nya lösenordet. Klicka sedan på Skicka. OBS! Det nya lösenordet måste innehålla minst 6 tecken, varav minst 1 stor bokstav och minst 1 siffra eller specialtecken (utropstecken eller liknande).

| 10:50 ons 13 juli<br>Avbryt < | ) AA | adfs4.liv.se                   | <ul> <li>59 % ■</li> <li><sup>(1)</sup></li> <li>(2)</li> <li>(1)</li> <li>(2)</li> <li>(2)</li> <li>(3)</li> <li>(3)</li> <li>(4)</li> <li>(4)</li> <li>(5)</li> <li>(5)</li></ul> |
|-------------------------------|------|--------------------------------|----------------------------------------------------------------------------------------------------|
|                               |      | Region<br>Värmland             |                                                                                                    |
|                               |      | Uppdatera lösenord             | ar nått ut                                                                                                    |
|                               |      | test.persson@regionvarmland.se |                                                                                                    |
| 1                             | LAL  | ••••••                         |                                                                                                    |
|                               |      | ••••••                         |                                                                                                    |
|                               |      | Skicka Avbryt                  |                                                                                                    |
|                               | -    |                                |                                                                                                    |
|                               |      |                                |                                                                                                    |
|                               |      |                                |                                                                                                    |
|                               |      |                                |                                                                                                    |
|                               |      |                                |                                                                                                    |
|                               |      | © 2016 Microsoft               |                                                                                                    |

10. Nu kommer det återigen upp en dialogruta där det står "Vill du spara det här lösenordet så att du kan använda det med appar och webbplatser?". Du väljer själv om du vill spara det nya lösenordet (Spara Lösenord) eller om du inte vill spara (Inte nu). Vi rekommenderar att du väljer spara lösenord.

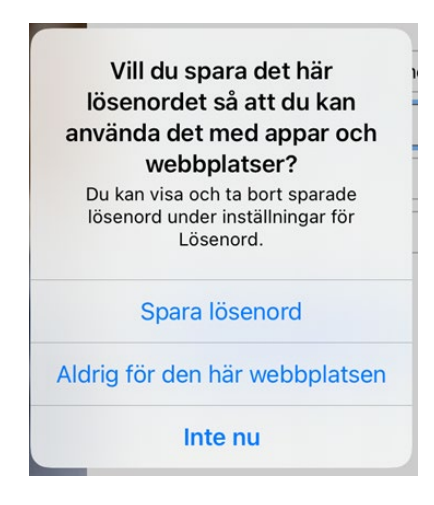

11. När du kommer till rutan nedan kontrollerar du att alla rader är gröna, tryck sedan Spara.

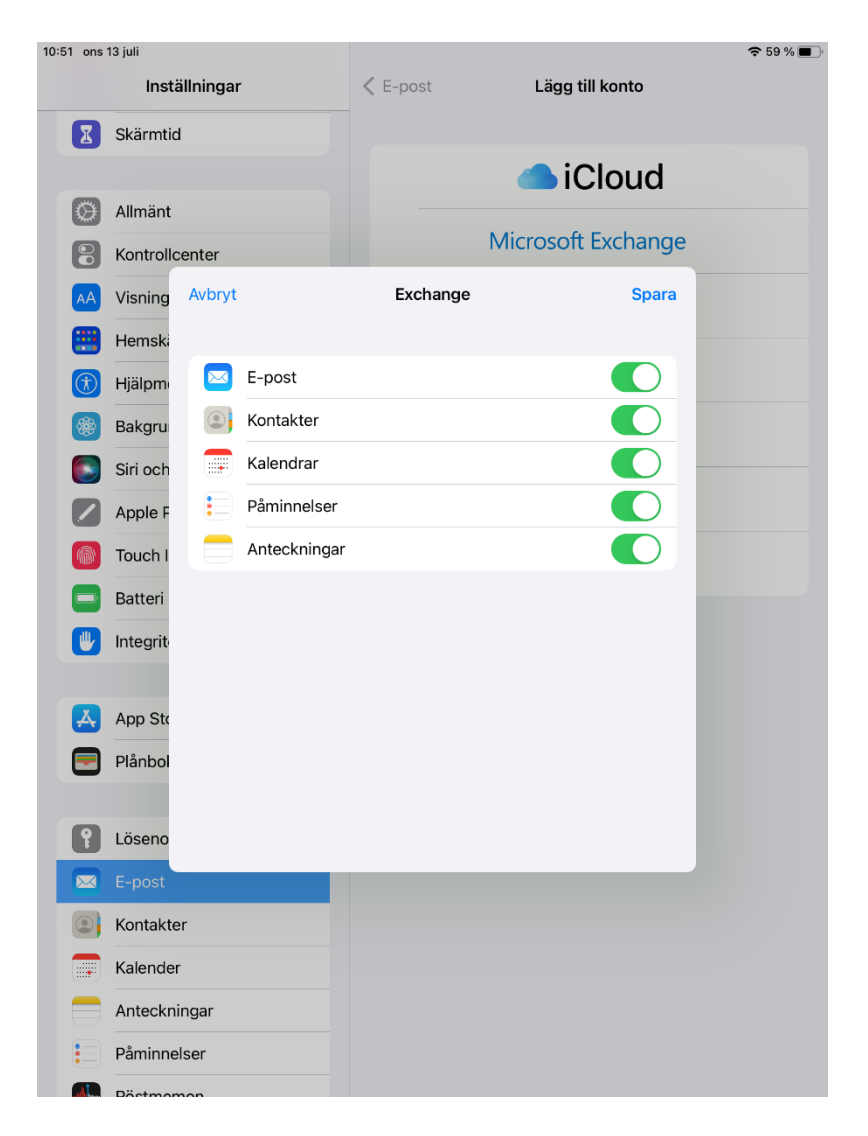

12. Nu är uppstarten av din regionmejl klar. För att öppna din regionmejl klickar du på **mejlikonen** som finns på din Ipads hemskärm.

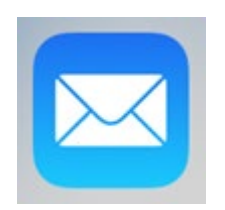